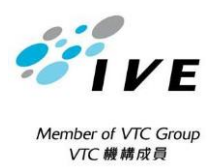

## 香港專業教育學院(觀塘)

## Hong Kong Institute of Vocational Education (Kwun Tong)

## 申請重新註冊 APPLICATION FOR REINSTATEMENT OF REGISTRATION

| 申請細則 Instructions to Applicant                                  |                                                                                                    |                 |  |
|-----------------------------------------------------------------|----------------------------------------------------------------------------------------------------|-----------------|--|
| 1.                                                              | . 申請人應填寫申請表第 I 部份連同有關 <u>申請原因的信函</u> 及身份證,親身到學院秘書處遞交申請。<br>Complete Part I of the application form and submit it to the Campus Secretariat in person. <u>Applicant should</u><br><u>bring along with a letter of reason for reinstatement</u> and your HKID Card.                                                                |                 |  |
| 2.                                                              | 申請重新註冊前,申請人必須全數清繳對職業訓練局之欠款(包括圖書館及其他罰款)或於學生事務處/夜校組辦妥延<br>期繳交學費之申請。<br>Before applying reinstatement of registration, applicant must settle all outstanding fees (including but not limited<br>to library fines and other charges) or complete application for deferred payment in Student Affairs Office/Evening<br>Studies Unit. |                 |  |
| 3.                                                              | . 申請人須繳付手續費港幣肆佰元正(恕不退還)。請參閱背頁繳費方法。<br>Applicant will be charged a handling fee of HK\$400 (non-refundable). Please refer to payment methods on back<br>page.                                                                                                    |                 |  |
| I. <u>學生資料 Particulars of Student</u>                           |                                                                                                    |                 |  |
| 英〕<br>Na                                                        | 英文姓名 中文姓名 中文姓名 Name in English Name i                                                                                                    | 名<br>n Chinese: |  |
| 學/<br>Stu                                                       | 學生編號 聯絡電詞 Student No : Tel. No                                                                                                    | 活               |  |
| 課利<br>Prc                                                       | 課程名稱 課程編號 Programme Title: Program                                                                                                    | 疣<br>nme code   |  |
| Letter of reason for reinstatement of registration is attached. |                                                                                                    |                 |  |
| <b>≁bt</b>                                                      | 申請人簽署 日期Date:                                                                                                    |                 |  |
|                                                                 |                                                                                                    |                 |  |
|                                                                 |                                                                                                    |                 |  |
| II. INFORMATION VERIFICATION                                    |                                                                                                    |                 |  |
|                                                                 | Letter explaining reason for reinstatement attached.     Student has settled all outstanding tuition fees HK\$                                                                                                    |                 |  |

Student is applying deferred payment in Student Affairs Office/Evening Studies Unit. 

HK\$400 Reinstatement fee payment paid on

Staff Signature Post: Date TO BE COMPLETED BY DEPARTMENT III RECOMMENDATION AND PRINCIPAL'S APPROVAL Application for reinstatement of registration \*is / is not approved. Application is recommended Application **is not** recommended. Remarks (if any) \_ Please specify \_ Signature Signature P / IVE(KT) HoD ( Date Date

\* *請刪去不適用者(Please delete as appropriate*)

| TO BE COMPLETED BY CS                                                                                                    |                                                                 |  |  |
|----------------------------------------------------------------------------------------------------|-----------------------------------------------------------------|--|--|
| IV. RECORD IN STODENT RECORDS STSTEM                                                                                                 |                                                                 |  |  |
| Student registered on                                                                                                    |                                                                 |  |  |
| Student informed of the application result on                                                                                        |                                                                 |  |  |
|                                                                                                    |                                                                 |  |  |
|                                                                                                    |                                                                 |  |  |
| Staff Signature                                                                                                    |                                                                 |  |  |
| Post:                                                                                                    | Date                                                            |  |  |
|                                                                                                    |                                                                 |  |  |
|                                                                                                    |                                                                 |  |  |
|                                                                                                    |                                                                 |  |  |
|                                                                                                    |                                                                 |  |  |
| 鄉費方式                                                                                                    |                                                                 |  |  |
|                                                                                                    |                                                                 |  |  |
|                                                                                                    |                                                                 |  |  |
| ▶ 申請重新註冊費用為 <b>港幣四百元</b>                                                                                                    |                                                                 |  |  |
| Application Fee for Reinstatement of Registration is <b>HK\$400</b>                                                                  |                                                                 |  |  |
|                                                                                                    |                                                                 |  |  |
| <b>´11</b> 位數字賬戶號碼:                                                                                                    |                                                                 |  |  |
| 11-digit Bill Account Numb                                                                                                    | er:                                                             |  |  |
| ▶ 你必須於同一次繳費交易,全數繳付所                                                                                                    | 需之費用 You must pay the exact amount in one single transaction.   |  |  |
| ▶ 請保存自動櫃員機收據正本/付款編號                                                                                                    | ,以作紀錄 Please keep the payment receipt/reference number for      |  |  |
| your own record.                                                                                                    |                                                                 |  |  |
|                                                                                                    |                                                                 |  |  |
| 於任何恒生銀行或匯豐銀行自動櫃員機                                                                                                    | At any ATM of the Hang Seng Bank or HSBC                        |  |  |
| 1. 選擇繳費服務                                                                                                    | 1. Select Bill Payment Services                                 |  |  |
| 2. 選擇教育 - 其他                                                                                                    | 2. Select Education – Others                                    |  |  |
| 3. 選擇『職業訓練局』                                                                                                    | 3. Select "Vocational Training Council"                         |  |  |
| 4. 選擇賬單類別:『03』-『學生雜費』                                                                                                    | 4. Select Bill Type: "03" - payment of "Fees for Student        |  |  |
| 5. 輸入 11 位數字賬戶號碼                                                                                                    |                                                                 |  |  |
| 6. 輸入總金額                                                                                                    | 5. Enter 11-digit Bill Account Number                           |  |  |
|                                                                                                    | 6. Enter the lotal Payment Amount                               |  |  |
| <u> が 地 月 ' 劔 賀 汤 」 的 ' 載 想 」 値 貝 機  At the JEICO AIM with the JEI Payment Logo  1  避 理 御 書 取 数  1  Select Bill Dovmont Services</u> |                                                                 |  |  |
| 2 强摆『商戶编號輸入』                                                                                                    | 2 Select "Merchant Code Entry"                                  |  |  |
| 3. 輸入商戶編號『9151』                                                                                                    | 3. Key in Merchant Code "9151"                                  |  |  |
| 4. 賬單類別:輸入 <b>『03</b> 』                                                                                                    | 4. Bill Type: Enter "03"                                        |  |  |
| 5. 輸入 11 位數字賬戶號碼                                                                                                    | 5. Enter 11-digit Bill Account Number                           |  |  |
| 6. 輸入總金額                                                                                                    | 6. Enter the Total Payment Amount                               |  |  |
| 使用繳費靈 Using PPS                                                                                                    |                                                                 |  |  |
| 須先開立戶口及致電 18013 登記此賬單                                                                                                    | Have a PPS account and register the bill by calling 18011       |  |  |
| 1. 致電 18033 或登入網址                                                                                                    | 1. Dial access number 18031 or Visit <u>www.ppshk.com</u>       |  |  |
|                                                                                                    | 2. Enter merchant code 9151                                     |  |  |
| <ol> <li>2. &gt; 11 位數字框白账框</li> </ol>                                                                                               | 4 Select Rill Type: "03" - navment of "Fees for Student         |  |  |
| 4. 選擇賬單類別:『 <b>03</b> 』—『學生雜費』                                                                                                    | Services"                                                       |  |  |
| 5. 輸入總金額                                                                                                    | 5. Enter the Total Payment Amount                               |  |  |
| 以網上銀行服務繳交                                                                                                    | Internet Banking                                                |  |  |
| 你可選用銀行之網上理財服務以銀行戶口或                                                                                                    | You may settle the payment by your bank account or credit card  |  |  |
| 信用卡(以該銀行所提供之服務為準)透過                                                                                                    | (subject to the services provided by the banks) using the 'Bill |  |  |
| 「繳費服務」繳交。                                                                                                    | Payment Service' of internet banking services.                  |  |  |
| 1. 選擇『職業訓練局』                                                                                                    | 1. Select "Vocational Training Council"                         |  |  |
| 2. 賬單類別:輸入 <b>03</b> 』                                                                                                    | 2. Select Bill Type: "03"                                       |  |  |
| 3. 輸入 11 位數子賬戶號碼                                                                                                    | 3. Enter 11-digit Bill Account Number                           |  |  |
| 4. 聊入綛金額                                                                                                    | 4. Enter the Iotal Payment Amount                               |  |  |